## **MiX INSIGHT AGILITY**

The MiX Insight Agility Excel add-in files (found under the Measure > MiX Insight Agility menu), have been updated from exe file format to msi files.

All MiX Insight Agility users must please ensure they uninstall the current add-in on their computer first and only then install the applicable new msi file that will be available in MiX Fleet Manager release 23.10.

11.00.0d

We strongly recommend following this process to ensure that there will be no issues with previously created templates.

The implementation had to be updated to ensure uninterrupted use of MiX Insight Agility, following an announcement from AWS that the TLS configuration for all AWS service API endpoints will be updated, which would render the exe files unusable.

 Uninstall the MiX Insight Agility Excel ribbon by going to the "Apps & Features" or "Programs and Features" on your computer. You can either search for the Control panel or directly for the Add or remove programs option next to the Windows start button.

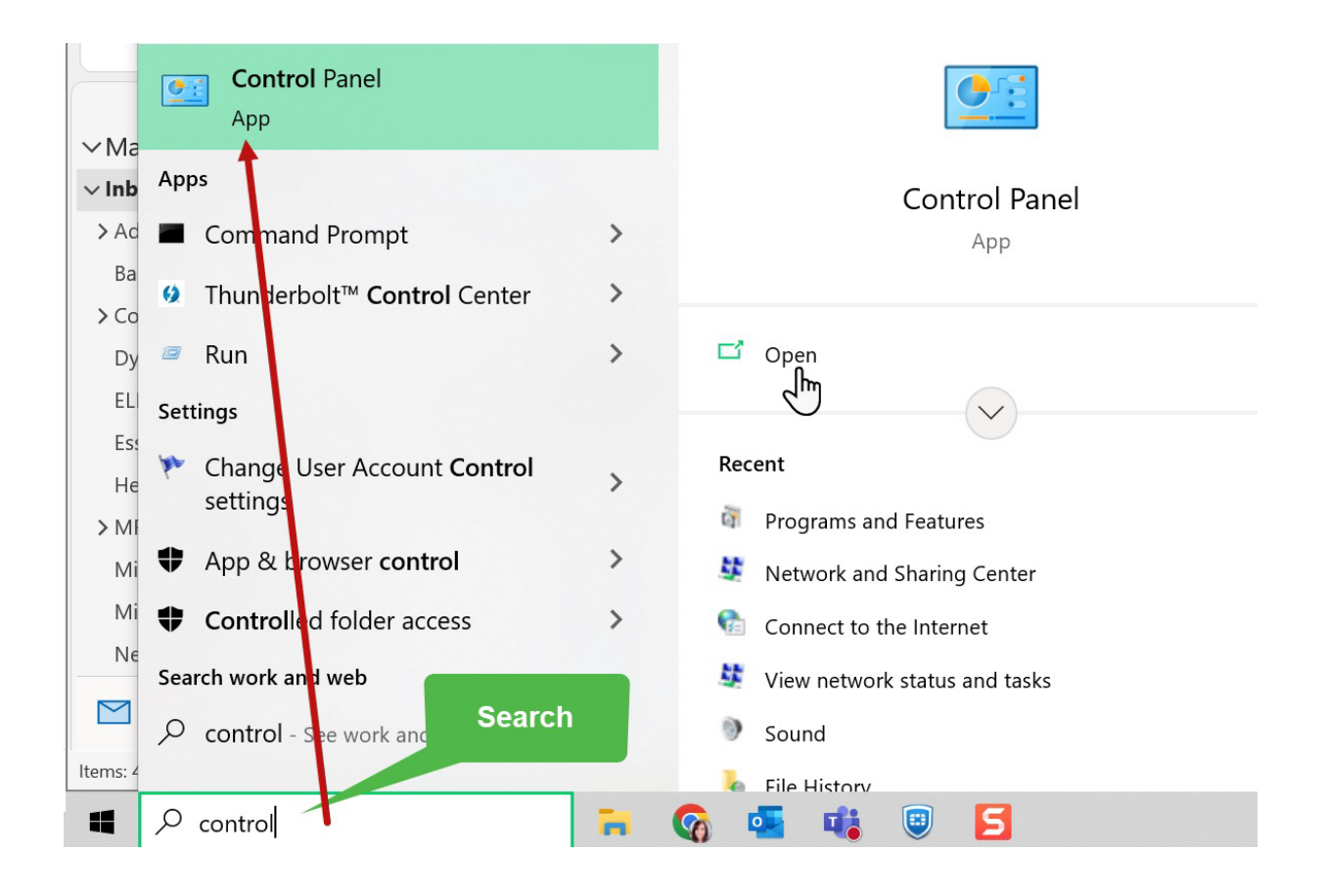

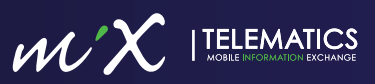

• Select either Programs and Features or Apps & Features as shown in the examples below:

| 命                                 | Home                                                                                                    |                                                          |   | Apps & f                                                                                                    | eati                                         | Jres                                                                                 |                    |                                            |
|-----------------------------------|----------------------------------------------------------------------------------------------------|----------------------------------------------------------|---|----------------------------------------------------------------------------------------------------|----------------------------------------------|--------------------------------------------------------------------------------------|--------------------|--------------------------------------------|
| a<br>t                            | Add or remove pro                                                                                                    | grams ×                                                  |   | Installing apps o                                                                                                    | nly fro                                      | m Microsoft Store                                                                    | help<br>]          | s protect your device.                     |
|                                   | <ul> <li>Add a printer o</li> <li>Link your phone</li> <li>Add a VPN con</li> <li>Bluetooth and o settings</li> <li>Show a</li> </ul> | r scanner<br>e<br>nection<br>other devices<br>Il results |   | Apps & feat<br>Optional features<br>App execution al<br>Search, sort, and<br>move an app, set<br>mix ins<br>Sort by: Name<br>1 app found<br>1 app found<br>MiX Insig<br>1.10.0000 | ures<br>s<br>liases<br>filter I<br>lect it f | by drive. If you wou<br>from the list.<br>Filter by: All drives<br>lity Excel Ribbon | uld li<br>]<br>s ~ | ke to uninstall or<br>4.38 MB<br>7/11/2023 |
|                                   |                                                                                                    |                                                          | 1 | OR                                                                                                    |                                              |                                                                                      |                    |                                            |
| All Co<br>← →<br>File Ed<br>Adjus | ntrol Panel Items<br>- ↑ 🔄 > Control Panel > A<br>fit View Tools<br>It your computer's settings                                       | Il Control Panel Items 🤞                                 |   |                                                                                                    |                                              |                                                                                      |                    |                                            |
|                                   | Administrative Tools                                                                                                    | AutoPlay                                                 | * | Backup and Restore<br>(Windows 7)                                                                                                    | 4                                            | BitLocker Drive Encryption                                                           | 8                  | Bluetooth Devices                          |
| 2                                 | Color Management                                                                                                    | Configuration Manager                                    | 9 | Credential Manager                                                                                                    | Ľ                                            | Date and Time                                                                        | 16                 | Default Programs                           |
|                                   | Device Manager                                                                                                    | Sevices and Printers                                     | C | Ease of Access Center                                                                                                    |                                              | File Explorer Options                                                                | 0                  | File History                               |
| A                                 | Fonts                                                                                                    | Indexing Options                                         | 1 | Internet Options                                                                                                    | <b>1</b>                                     | Java                                                                                 | 4                  | Keyboard                                   |
| 0                                 | Mail                                                                                                    | Mouse                                                    |   | Network and Sharing<br>Center                                                                                                    | 4                                            | Phone and Modem                                                                      | 1                  | Power Options                              |
| G                                 | Programs and Features                                                                                                    | Recovery                                                 |   | Region                                                                                                    | 1                                            | RemoteApp and Desktop<br>Connections                                                 | pe                 | Security and Maintenance                   |
|                                   | Sound Uninstall or change                                                                                                    | programs on your h Recognition                           | Ŵ | Storage Spaces                                                                                                    | 6                                            | SupportAssist OS                                                                     | 0                  | Sync Center                                |
|                                   | System                                                                                                    | Taskbar and Navigation                                   |   | Troubleshooting                                                                                                    | 52                                           | User Accounts                                                                        |                    | Windows Defender                           |
| 1                                 | Work Folders                                                                                                    |                                                          |   |                                                                                                    |                                              |                                                                                      | -                  | r n cwan                                   |

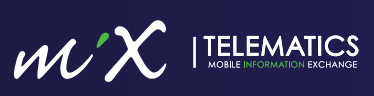

• Locate the MiX Insight Agility Excel Ribbon and click Uninstall. Follow the prompts when opening the widget.

| le Edit View Tools                    |                                                                                              |                        |              |         |             |  |  |  |
|---------------------------------------|----------------------------------------------------------------------------------------------|------------------------|--------------|---------|-------------|--|--|--|
| Control Panel Home                    | Uninstall or change a program                                                                |                        |              |         |             |  |  |  |
| View installed updates                | To uninstall a program, select it from the list and then click Uninstall, Change, or Repair. |                        |              |         |             |  |  |  |
| Turn Windows features on or           |                                                                                              |                        |              |         |             |  |  |  |
| off                                   | Organize - Uninstall                                                                         |                        |              |         |             |  |  |  |
| Install a program from the<br>network | Name                                                                                         | Publisher              | Installed On | Size    | Version     |  |  |  |
|                                       | BMiX Insight Agility Excel Ribbon                                                            | MiX Telematics         | 2023/06/01   | 4.37 MB | 1.10.0000   |  |  |  |
|                                       | Win, Continuentian M Uninstall                                                               | Microsoft Corporation  | 2023/06/01   | 728 KB  | 17.6.33605  |  |  |  |
|                                       | T Bound (plate Hall) halo                                                                    | Microsoft Corporation  | 2023/05/05   | 1.02 MB | 3.72.0.0    |  |  |  |
|                                       | 1 Disable                                                                                    | Google\Chrome          | 2023/04/30   |         | 1.0         |  |  |  |
|                                       | Normal Street                                                                                | Dell Inc.              | 2023/04/28   | 321 MB  | 3.14.0.91   |  |  |  |
|                                       | Contraction of Annany Maginto States                                                         | Dell Inc.              | 2023/04/28   | 65.0 MB | 5.5.5.16206 |  |  |  |
|                                       | Cont in general and in the second second                                                     | Dell Inc.              | 2023/04/28   | 89.6 MB | 5.5.6.18729 |  |  |  |
|                                       | II II II II II II II II II II II II II                                                       | Microsoft Corporation  | 2023/04/21   | 57.2 MB | 10.0.07728  |  |  |  |
|                                       | Constitute Facility                                                                          | Microsoft Corporation  | 2023/04/04   | 608 MB  | 1.42.0      |  |  |  |
|                                       |                                                                                              | Term Mary Commission 1 | 101110101    |         | 61211.0200  |  |  |  |

## You are now ready to install the new version.

- In MiX Fleet Manager, click Measure.
- Under Insights, click MiX Insight Agility.
- Click the relevant MiX Insight Agility Excel add-in (64-bit or 32-bit) to download follow the on-screen instructions if you are not sure which version to download.
- Open the downloaded **MiXAgilityExcelRibbon** file.
- Follow the installation instructions.

| $\mathscr{WX}$  telematic                                                                                                    |                                                                                                    | MANAGE - M                                                           | EASURE -           |                                        |                                                             | Software update in    | progress 7          |
|----------------------------------------------------------------------------------------------------|----------------------------------------------------------------------------------------------------|----------------------------------------------------------------------|--------------------|----------------------------------------|-------------------------------------------------------------|-----------------------|---------------------|
|                                                                                                    | INSIGHTS<br>Dashboards<br>Dashboards (legacy)<br>Reports<br>Subscriptions<br>MIX Insight Agility<br>Event Analyses<br>Location Analyser |                                                                      |                    |                                        |                                                             |                       | wecome Marisa       |
| MiX Insight Agility                                                                                                    |                                                                                                    |                                                                      |                    |                                        |                                                             |                       |                     |
| MiX Insight Agility                                                                                                    |                                                                                                    |                                                                      |                    |                                        |                                                             |                       |                     |
| Download MiX Insig                                                                                                    | ght Agility Excel add-ir                                                                                                    | 1                                                                    |                    |                                        |                                                             |                       |                     |
| Instructions on which<br>1. Open an Excel w<br>2. Click on File<br>3. Click on Accoun<br>4. Click on About E<br>5. The first sentence | h version you should us<br>rorkbook<br>t<br>xxel in the middle of your<br>ce on the pop-up message                                      | se <b>(32-bit or 64-bit)</b><br>screen<br>will indicate if you are u | ising 32-bit or 64 | 4-bit version of Excel which will guid | de you to select either the 32-bit or 64-bit Excel add-in d | ownload               |                     |
| Download MiX I MiX Insight Agility F                                                                                                  | nsight Agility Excel add-in                                                                                                    | n (64-bit) 🛓 Dow                                                     | nload MiX Insigh   | ht Agility Excel add-in (32-bit)       | Release date: 6/21/2023 9:58:12 AM (UTC) Coordinated        | Universal Time Operat | ing system: Windows |
| Steps to connect                                                                                                    | Desktop                                                                                                    | Open                                                                 | and insta          | all                                    |                                                             |                       |                     |
| d MiXAgilityExcelR                                                                                                    | ibmsi                                                                                                    |                                                                      |                    |                                        |                                                             |                       |                     |

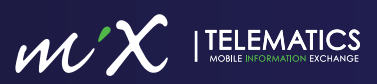